## YahooML グループメンバーの内容の変更及び方法 prepared by K.Uesaka on 3 July'11

まず YahooML のグループメンバーの御自分のプロフィールの内容を変更します。 下記のような手順で変更してください。

## 1) 公開範囲の種類や設定方法に従い、公開範囲を「公開しない」に変更する

- 下記の URL をクリックしてこのページを開いてください。 http://help.yahoo.co.jp/help/jp/profiles/profiles-13.html#3
- ② このページの中ほどに「公開方法の変更方法」があり、その下に自分のプロフィールページという青色の個所をクリックして下さい。 すると下記のような画面が現れます。これは現在の表示方法「自分からの見え方」 (上から二つ目の窓)になっているから、すべて見えます。

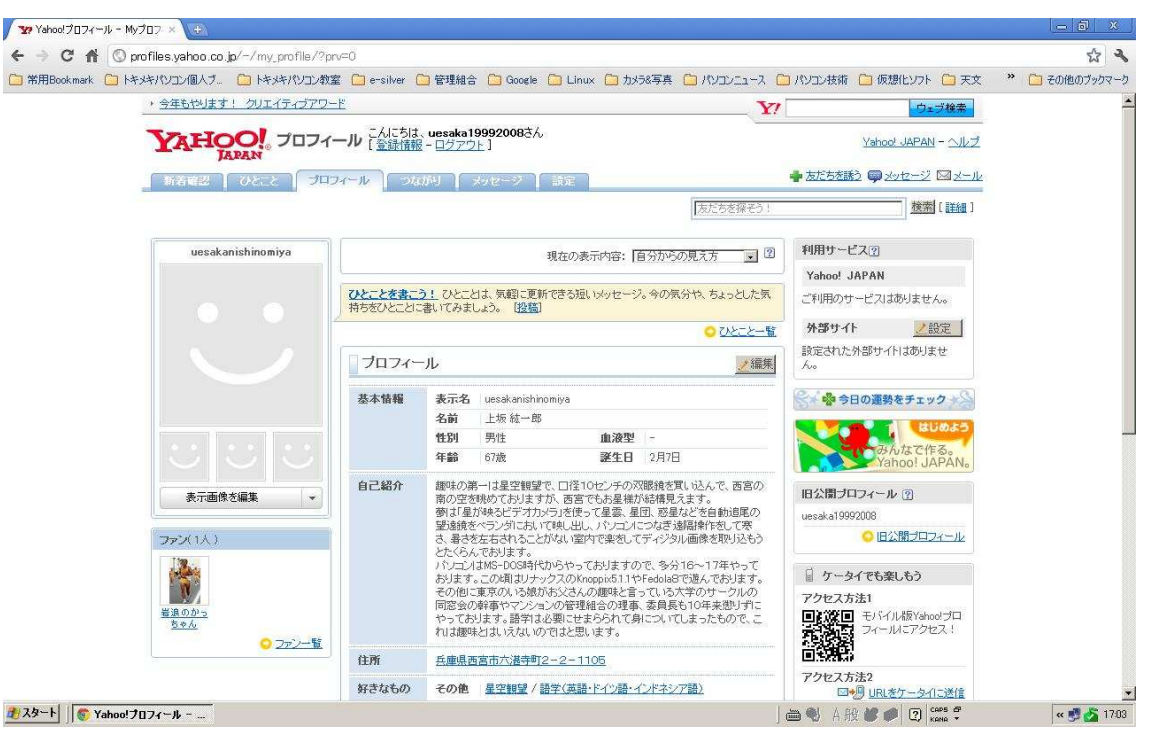

③ この画面の編集ボタンをクリックします (プロフィールの所の右)

| THOO JUTA                   | ール こんにちは                                                                                                    | 、 <b>uesaka19992008</b> さん<br>ミュログマウト 1                                                                                                    | 17     | Yahoo! JAPAN - √//:          |
|-----------------------------|----------------------------------------------------------------------------------------------------|----------------------------------------------------------------------------------------------------|--------|------------------------------|
| JAPAN<br>MALER OZAC JU      | 7-1 20111                                                                                                    | (10) メッセージ 該定                                                                                                    | 🛖 友だちを | <u>iii () xutz-27</u> [2] x- |
| and a second second         |                                                                                                    | 友だちを探                                                                                                    | EQ !   | <u>検索</u> [詳細]               |
| uesakanishinomiya           | ブロフィールの編集                                                                                                    |                                                                                                    |        |                              |
|                             | 基本情報、自己紹介、住所や学校、好きなものの登録・変更、公開の設定ができます。※がついているところは必須入力です。<br>公開範囲を「全公開」に設定した情報は、Yahoo! JAPAN外部のアプリケーション上でも利用されます。 |                                                                                                    |        |                              |
| et.                         | <b>※</b> 表示名                                                                                                    | uesakanishinomiya 〈全角16文字以内〉                                                                                                    |        |                              |
| ブロフィール       画像       外部サイト | 名前                                                                                                    | 姓 上坂 名 統一郎 〈姓・名ともに全角10文字以内〉                                                                                                    | 公開しない  |                              |
|                             | <b>※性別</b>                                                                                                    | ●男性 C女性 C未設定                                                                                                    | 【公開しない |                              |
|                             | ※生年                                                                                                    | 1944 - 年 〈プロフィール/コは年齢として表示されます。〉                                                                                                    | 公開しない  |                              |
|                             | * 誕生日                                                                                                    | 2 月 17 日                                                                                                    | 公開しない  |                              |
|                             | 血液型                                                                                                    | CA型 CB型 Co型 CAB型 ●未設定                                                                                                    | 【公開しない |                              |
|                             | 自己紹介                                                                                                    | 後 絵文字<br>趣味の第一は星空観望で、口径10センチの双眼鏡を買い込んで、西<br>宮の南の空を挑めておりますが、西宮でもお星様が結構見えます。<br>夢は「星が映みビデオカンラ」を使って星雲、星団、惑星などを自動追<br>尾の野遊鏡をベランダうにおいて触し出し、パンコノニンなど、薄甜意作を<br>して寒さ、暴きを左右されることがない室内で楽をしてディングル画像を<br>取り込もうとたくらんでおります。<br>パンコンはMS-DOSI時代からやっておりますので、多分16~17年やっ<br>ております。この頃、おり、かお、なくんの趣味と言っている大学の<br>サークルの同窓会の鮮事やマンションの管理組合の理事、委員長も1<br>あと全角1330文字 |        |                              |
|                             | 住所                                                                                                    | 兵庫県 ● 西宮市六湛寺町 〈市区町村など、全角30文字以内〉                                                                                                    | 公開しない  |                              |

そうすると上記の画面のようにでてきますので、窓の中をすべて「公開しない」に変えてください。 そして一番下の「決定」ボタンをクリックしてください。そして同じ画面が再度あらわれタイトルに プロフィールの編集の終了が表示されればこれで OK です。

なおこの内容は自分が見るためのものですから、不要と思う方はすべての記載内容を削除してください。

## 2) 友だち・お気に入りの人を削除する

次に友だち・お気に入りの人を削除します。
(1)友達の削除
下記の URL をクリックしてその画面を開いてください。
http://help.yahoo.co.jp/help/jp/profiles/profiles-22.html
削除方法がその画面に記述してありますが、念のため、下記に記載しておきます。
①Yahoo!プロフィール各ページで、[つながり]をクリックします。
②太だち一覧で、削除したい人の[設定]をクリックします。
③ページ右下の[友だち一覧から外す]をクリックします。
③ ページが表示されるので、問題がなければ[削除]ボタンを押します。
⑤ 相手が友だち一覧から削除されます。また、相手の友だち一覧から、あなたも削除されます。
(2)お気に入りの人の削除
①Yahoo!プロフィールで、[つながり]をクリックします。
③お気に入りの人一覧で、削除したい人の[設定]をクリックします。
④[お気に入りの人一覧で、削除したい人の[設定]をクリックします。
④[お気に入りの人から削除]をクリックします。

⑤お気に入りの人一覧から削除されます。また、相手のファン一覧からあなたが削除されます。

## 残念ながらファンを削除することは出来ないようです。